## Create a Sign-Up Form in Blackboard using Wiki Tool

https://youtu.be/akKuGLYv4ow (Video)

## Go to Lessons - Tools – Wiki

| Lessons    | 0                                                  |                                          |                 |     |
|------------|----------------------------------------------------|------------------------------------------|-----------------|-----|
| Build Cont | ent $\vee$ Assessments $\vee$                      | Tools 🗸                                  | Partner Content | : ~ |
| P          | Computer System Chec<br>Make sure your computer me | Discussion<br>Blogs<br>Journals<br>Wikis | Board           |     |
|            | <u>Cengage Unlimited Mir</u>                       | Groups<br>Tools Area                     |                 | 4   |

Create a New Wiki. Click Next

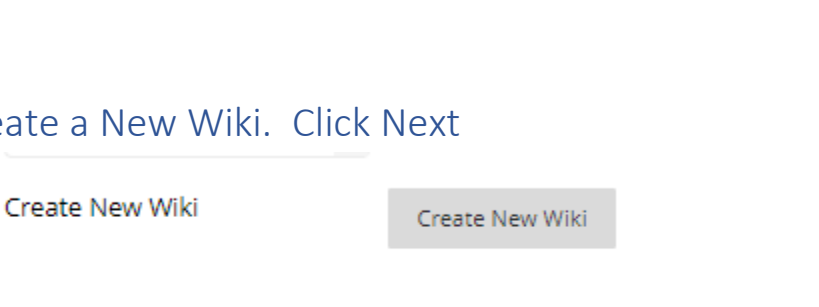

Name it and add directions. Example below. You can set availability dates/time to display. Leave "Open to Editing", click "Closed to Commenting". Click Submit

| * Link Name                                 | Sign Up for Proctor Exam                                         |                |                            |                                      |
|---------------------------------------------|------------------------------------------------------------------|----------------|----------------------------|--------------------------------------|
| Color of Name                               | Black                                                            |                |                            |                                      |
| Link                                        | Sign Up for Proctor Exam                                         |                |                            |                                      |
| Text                                        |                                                                  |                |                            |                                      |
| T T T T Paragraph 🗸                         | Arial ∨ 4 (14pt) ∨ :Ξ • 🗄 • T • 🖋 • 🛠                            |                |                            |                                      |
| <b>%</b> D <b>Ω Q ∞ α ≡</b>                 | ≣ ≡ ≡ ≝ ≝ T <sup>x</sup> T <sub>x</sub> ∂ ö> M ¶ · V V·          |                |                            |                                      |
| 🖉 🖬 🗈 $f_{\chi}$ 🔅 Mashups 👻                |                                                                  | s              |                            |                                      |
| Please click on the title li<br>on one box. | nk above and click edit the wiki content. Enter your name        | in the date/ti | me slot box you would like | to take your Exam. Please only enter |
| WIKI DATE AND TIME REST                     | RICTIONS                                                         |                |                            |                                      |
| Wiki Availability                           | ● Yes ○ No                                                       |                |                            |                                      |
| Limit Availability                          | Display After                                                    | (-)            |                            |                                      |
|                                             | Enter dates as mm/dd/yyyy. Time may be entered in any increment. |                |                            |                                      |
|                                             | Display Until                                                    | $(\Box)$       |                            |                                      |
|                                             | Enter dates as mm/dd/yyyy. Time may be entered in any increment. | 0              |                            |                                      |
| WIKI PARTICIPATION                          |                                                                  |                |                            |                                      |
| Student Access                              | ○ Closed to Editing                                              |                |                            |                                      |
| Student Comment Access                      | Closed to Commenting ○ Open to Commenting                        |                |                            |                                      |
| WIKI SETTINGS                               |                                                                  |                |                            |                                      |
| Grade Wiki                                  | No grading Grade : Points possible :                             |                |                            |                                      |

Click Submit. Click Next, Click Submit. This is just the placeholder for the Wiki.

Click the actual Sign up Wiki Assignment link

| ••• | <u>Sign Up for Proctor Exam</u> 🛇      |  |  |
|-----|----------------------------------------|--|--|
|     | Enabled: Statistics Tracking           |  |  |
|     | Please click on the title link above a |  |  |

You will need to rename it, one more time. Use the same name. Enter the same as instructions as before. Add your table of Dates and Time. You can **copy my information below and change** for your preferences of information/dates/times. Just copy and CTRL-V to paste into your box.

You can click in the box to edit the date and information. Right click on the table, select row, and add/delete rows as needed.

## Example for you to copy below and paste:

Please click on the title link above, click "EDIT THE WIKI CONTENT". Enter your name in the ONE date/time slot box you would like to take your exam.

| Date       | Time      | Student Name |
|------------|-----------|--------------|
| 10/21/2021 | 9:00 a.m. |              |
| 10/21/2021 | 9:00 a.m. |              |
| 10/21/21   | 9:30 a.m. |              |
| 10/21/21   | 9:30 a.m. |              |
|            |           |              |
| 10/22/21   | 9:00 a.m. |              |
| 10/22/21   | 9:30 a.m. |              |

Once a student enters their name in the box, all will see the name. You can click the title again and on the right side, under Wiki Details. click the arrow next to the title, click History. You can see the history of when they add or change the form.

| Wiki Details | ~                          |
|--------------|----------------------------|
| SIGN UP FOF  | R PROCTOR EXAM             |
| 🟠 Sign up    | Sheet for Proctored Exam 📎 |
| [            | 0                          |
|              | Edit                       |
|              | History                    |
|              | History                    |

Page History

Each time a page is saved, a new version of that page is created. To revert to a previous version, delete all versions saved after the intended version. Versions can also be compared to each other to show the differences made since the

| Delete Compare Versions                          |                  |         |                            |
|--------------------------------------------------|------------------|---------|----------------------------|
| VERSION 🗢                                        | CREATED ON       | SIZE    | AUTHOR                     |
| Sign up Sheet for Proctored Exam (Version 5)     | 10/20/21 4:37 PM | 14.1 KB | <u>.</u>                   |
| Sign up Sheet for Proctored Exam (Version 4)     | 10/20/21 4:08 PM | 14.5 KB | Stephanie Moye             |
| □ Sign up Sheet for Proctored Exam (Version 3) 📀 | 10/20/21 4:08 PM | 14.5 KB | Stephanie Moye             |
| Sign up Sheet for Proctored Exam (Version 2)     | 10/20/21 3:39 PM | 14.0 KB | Stephanie Moye_PreviewUser |
| Sign up Sheet for Proctored Exam (Version 1)     | 10/20/21 3:38 PM | 16.4 KB | Stephanie Moye             |
| Delete Compare Versions                          |                  |         |                            |